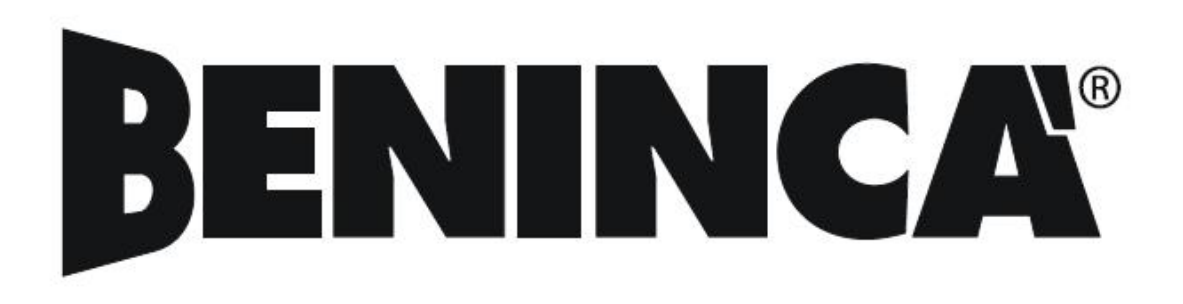

# <u>BRAIN</u>

# UNITATE DE CONTROL PENTRU AUTOMATIZARI PORTI

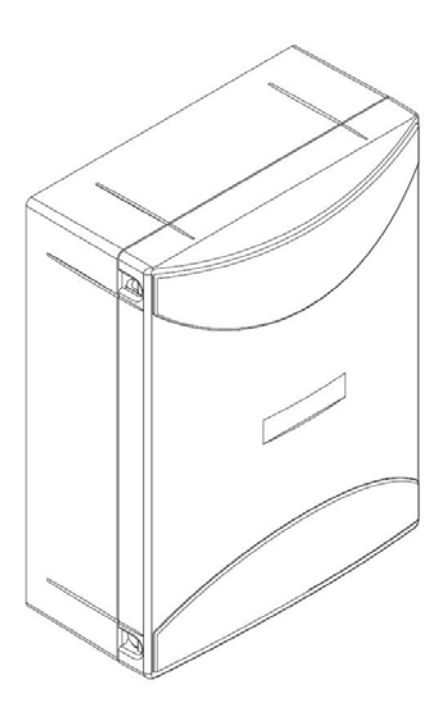

**INSTRUCTIUNI DE UTILIZARE** 

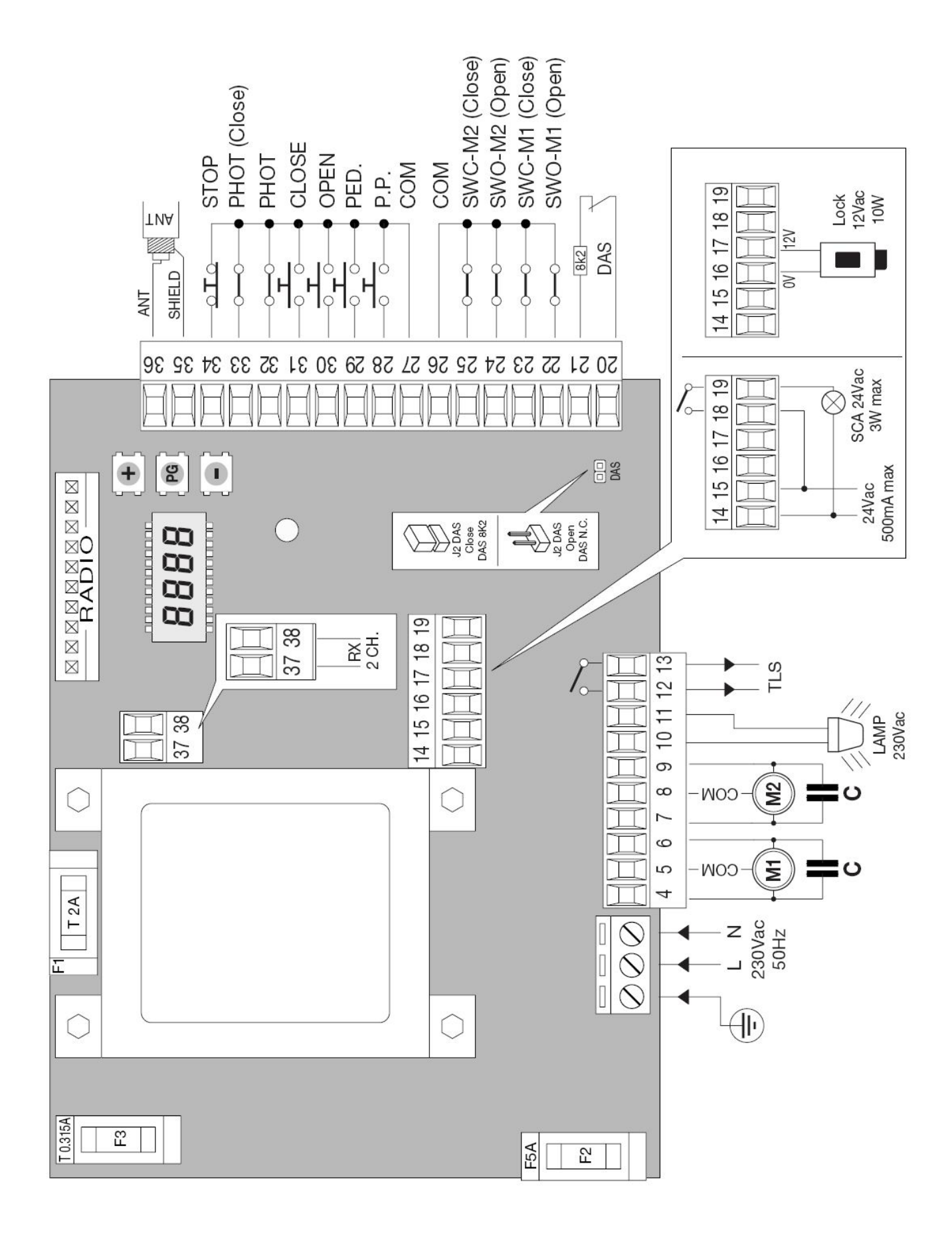

Unitatea de control BRAIN este recomandata pentru 1 sau 2 motoare cu putere ce nu depasesc 500W+500W.

- Instalatia electrica si principiul de functionare trebuie sa corespunda cu normele in vigoare a)
- b) Cablurile cu diferite voltaje trebuie detasate fizic, sau izolate adecvat cu banda de cel putin 1 mm
  c) Insurubati atent firele la terminale
- d) Verificati toate conexiunile inainte sa alimentati unitatea de control
- e) Contactele "Normal-inchis" (NC), care nu sant utilizate, trebuie strapate

| Nr Terminal | Functie              | Descriere                                                                     |
|-------------|----------------------|-------------------------------------------------------------------------------|
| 1-2-3       | Alimentare           | Intrare, 230Vac 50Hz (1-GND / 2-Faza / 3-Nul)                                 |
| 4-5-6       | Motor 1              | Conexiune Motor 1 (4-Start / 5-Comun / 6-Start)                               |
| 7-8-9       | Motor 2              | Conexiune Motor 2 (7-Start / 8-Comun / 9-Start)                               |
| 10-11       | Lampa de semnalizare | Conexiune Lampa de semnalizare, 230Vac 40W max                                |
| 12-13       | TLS                  | Contact "Normal-deschis" (NO) pentru lampa de semnalizare, temporizator, etc. |
|             |                      | Timpul de activare este reglat prin parametrul TLS                            |
| 14-15       | 24 Vac               | Iesire, Alimentare accesorii, 24Vac / 0,5A max                                |
| 16-17       | Zavor electric 12Vac | lesire, Alimentare accesorii, 12Vac / 10W pentru zavor electric               |
|             |                      | (16: 0V, 17: +12V)                                                            |
| 18-19       | SCA                  | Contact "Normal-deschis" (NO) pentru Lampa de semnalizare poarta deschisa     |
| 20-21       | EDGE                 | Intrare, Dispozitiv de siguranta                                              |
|             |                      | Dispozitiv de siguranta rezistiva : Jumperul DAS este scos                    |
|             |                      | Dispozitiv de siguranta mecanica : Jumperul DAS este pus                      |
|             |                      | Interventia dispozitivului de siguranta in timpul fazei de deschidere opreste |
|             |                      | miscarea portii. In timpul fazei de inchidere opreste miscarea portii si se   |
|             |                      | deschide timp de 3s.                                                          |
| 22          | SWO-M1               | Intrare, Limitator la deschidere Motor 1 (contact normal-inchis – NC)         |
| 23          | SWC-M1               | Intrare, Limitator la inchidere Motor 1 (contact normal-inchis – NC)          |
| 24          | SWO-M2               | Intrare, Limitator la deschidere Motor 2 (contact normal-inchis – NC)         |
| 25          | SWC-M2               | Intrare, Limitator la inchidere Motor 2 (contact normal-inchis – NC)          |
| 26-27       | COM                  | Comun pentru limitator si pentru restul intrarilor                            |
| 28          | Pas cu Pas           | Intrare, Buton Pas cu Pas (contact normal-deschis – NO)                       |
| 29          | PED                  | Intrare, Buton Deschidere Pietonala (contact normal-deschis – NO)             |
| 30          | OPEN                 | Intrare, Buton Deschidere (contact normal-deschis – NO), configurabil ca      |
|             |                      | contact Temporizare                                                           |
| 31          | CLOSE                | Intrare, Buton Inchidere (contact normal-deschis – NO)                        |
| 32          | PHOT                 | Intrare, Fotocelula activa la deschidere si inchidere                         |
| 33          | PHOT CLOSE           | Intrare, Fotocelula activa la inchidere                                       |
| 34          | STOP                 | Intrare, Buton Stop (contact normal-inchis – NC)                              |
| 35-36       | Antena               | Conexiune antena pentru receptor-radio suplimentar (35-ecranare / 36-semnal)  |
| 37-38       | RX 2ch               | lesire, canal 2 receptor-radio suplimentar (contact de releu normal-deschis – |
|             |                      | NO)                                                                           |
| J3          | Radio                | Mufa pentru conectarea unui receptor-radio                                    |

#### Observatii :

Dispozitivul de siguranta trebuie conectat exclusiv numai la intrarile 20/21. Pot fi utilizate 2 tipuri de dispozitive de siguranta :

- Daca se utilizeaza un dispozitiv de siguranta cu rezistenta 8K2, jumperul DAS trebuie pus
- Daca se utilizeaza un dispozitiv de siguranta mecanica cu contactul normal-inchis (NC), jumperul DAS trebuie scos
- Daca nu se utilizeaza dispozitiv de siguranta, strapati intrarile 20/21 si scoateti jumperul DAS

### Programare

Programarea functiilor se face cu ajutorul afisajului digital (LCD) incorporat pe unitatea de control. Meniul "Parametrii" va permite asocierea unei valori numerice unei functii, in acelasi mod ca si in cazul unui semireglabil. Meniul "Logic" va permite activarea sau dezactivarea unei functii, in acelasi mod ca si in cazul dip-switch-urilor. Alte functii speciale (meniu AUX) pot fi disponibile in functie de tipul unitatii de control sau a versiunii programului.

#### Pentru a accesa programarea :

- 1 Apasati butonul < PG >, se acceseaza primul meniu > Parametrii "PAR"
- 2 Cu butoanele < + > si < >, selectati meniul dorit
- 3 Apasati butonul < PG >, se afiseaza prima functie disponibila in meniu
- 4 Cu butoanele < + > si < >, selectati functia dorita
- 5 Apasati butonul < PG >, se afiseaza valoarea setata in momentul de fata a functiei alese
- 6 Cu butonul < + > si < >, selectati valoarea pe care o doriti sa asociati la functia aleasa
- 7 Apasati butonul < PG >, se afiseaza "PRG", ceea ce indica ca programarea a fost incheiata cu succes

#### <u>Observatii :</u>

Prin apasarea simultana a butoanelor < + > si < - >, cand sunteti in cadrul unui meniu, puteti reveni la meniul anterior fara a face vreo schimbare.

Prin apasarea simultana a butoanelor < + > si < - >, cand afisajul este stins, puteti vizualiza versiunea programului unitatii de control.

Tineti apasat butonul < + > sau < - >, pentru a accelera cresterea/scaderea valorilor.

Dupa 60s de asteptare unitatea de control iese din programare si afisajul digital se stinge.

### Meniul Parametrii

| Meniu    | Functie                                                                                                    | Valori Setabile<br>Min-Max-(Setari initiale) |
|----------|----------------------------------------------------------------------------------------------------|----------------------------------------------|
| Ec A     | Timpul de inchidere automata. Activ doar cand functia TCA este pe "ON".<br>La sfarsitul timpului setat unitatea de control da comanda de inchidere.                                                                 | 1 – 240 – (40s)                              |
| FU I     | Timp de functionare Motor 1. Regleaza durata maxima a manevrei de deschidere<br>si inchidere a motorului 1.<br>Trebuie setat la aproximativ 4 secunde mai lung decat timpul de functionare a<br>motorului.          | 5 – 180 – (24s)                              |
| FUS      | Timp de functionare Motor 2. Regleaza durata maxima a manevrei de deschidere<br>si inchidere a motorului 2.<br>Trebuie setat aproximativ 4 secunde mai lung decat timpul de functionare a<br>motorului.             | 5 – 180 – (24s)                              |
| FbEq     | Timpul de deschidere pedestriana.<br>Regleaza durata manevrei de deschidere pedestriana a motorului 1.                                                                                                    | 5 – 180 – (10s)                              |
| PN I     | Cuplu Motor 1. Regleaza cuplul aplicat motorului 1.<br>Respectati normele in vigoare!                                                                                                    | 1 – 99 – (40%)                               |
| 2019     | Cuplu Motor 2. Regleaza cuplul aplicat motorului 2.<br>Respectati normele in vigoare!                                                                                                    | 1 – 99 – (40%)                               |
| Łd∏o     | Timp de intarziere deschidere Motor 2.<br>Regleaza timpul de intarziere a deschiderii motorului 2.                                                                                                    | 0 – 15 – (2s)                                |
| EdNc     | Timp de intarziere inchidere Motor 1.<br>Regleaza timpul de intarziere a inchiderii motorului 1.                                                                                                    | 0 – 40 – (3s)                                |
| ELS      | Timpul de activare contact TLS.<br>La fiecare manevra, contactul se inchide pe durata timpului setat.                                                                                                    | 1 – 240 – (60s)                              |
| Lloc     | Timp de activare zavor electric.<br>Daca zavorul electric nu este folosit, setati parametrul la 0.                                                                                                    | 0 – 5 – (3s)                                 |
| <u> </u> | Timp de incetinire Motor 1.<br>Regleaza durata fazei de incetinire a motorului 1 la deschidere si inchidere.<br>Timpul setat trebuie sa fie intotdeauna mai mic decat timpul de functionare a<br>motorului 1 (tn1). | 1 – 30 – (7s)                                |
| ESUS     | Timp de incetinire Motor 1.<br>Regleaza durata fazei de incetinire a motorului 2 la deschidere si inchidere.<br>Timpul setat trebuie sa fie intotdeauna mai mic decat timpul de functionare a<br>motorului 2 (tn2). | 1 – 30 – (7s)                                |
| PSL I    | Nivel cuplu Motor 1<br>Regleaza cuplul motorului 1 pe parcursul fazei de incetinire.                                                                                                    | 1 – 99 – (70%)                               |
| PSL2     | Nivel cuplu Motor 2<br>Regleaza cuplul motorului 2 pe parcursul fazei de incetinire.                                                                                                    | 1 – 99 – (70%)                               |

# Meniul Logic

| Meniu | Functie                                                                                                    | Valori Setabile<br>On-Off-(Setari initiale) |
|-------|----------------------------------------------------------------------------------------------------|---------------------------------------------|
| £c8   | Activare/Dezactivare inchidere automata<br>Off : Inchidere automata dezactivata<br>On : Inchidere automata activata                                                                                                    | (ON)                                        |
| IЪL   | Activare/Dezactivare functie "colocatar".<br>Off : Functie colocatar dezactivata<br>On : Functie colocatar activata. Comanda Pas cu Pas sau comanda telecomenzii<br>nu are nici un efect pe timpul fazei de deschidere.                                                                                                    | (OFF)                                       |
| ScL   | Activare/Dezactivare inchidere rapida.<br>On : Inchidere rapida activata. Cu poarta deschisa sau in faza de deschidere,<br>interventia fotocelulei determina inchiderea automata dupa 3s. Activ doar cand<br>TCA este setat pe "ON".                                                                                                    | (OFF)                                       |
| SLd   | Activare/Dezactivare incetinire.<br>Off : Incetinire dezactivata<br>On : Incetinire activata                                                                                                    | (OFF)                                       |
| PP    | Se selecteaza modul de operare a butonului Pas cu Pas si a telecomenzii.<br>Off : Mod de operare : Deschidere > Stop > Inchidere > Stop ><br>On : Mod de operare : Deschidere > Inchidere > Deschidere >                                                                                                    | (OFF)                                       |
| PrE   | Activare/Dezactivare preavertizare luminoasa.<br>Off : Preavertizare luminoasa dezactivata<br>On : Preavertizare luminoasa activata. Avertizarea luminoasa este activata cu 3s<br>inainte de pornirea motorului.                                                                                                    | (OFF)                                       |
| ⊾ЯП   | Activare/Dezactivare functie "cursa-inversa".<br>Off : Functie dezactivata<br>On : Functie activata. Inainte de fiecare manevra de deschidere sau inchidere,<br>unitatea de control comanda o manevra de actionare in directia opusa actionarii,<br>timp de 2s, pentru a facilita deblocarea zavorului electric.                                                                   | (OFF)                                       |
| bLс   | Activare/Dezactivare functie "mentinere-inchidere".<br>Recomandat pentru motoare hidraulice pentru a mentine poarta inchisa.<br>Off : Mentinere inchidere dezactivata<br>On : Mentinere inchidere activata. La fiecare 2 ore unitatea de control comanda o<br>manevra de inchidere cu o durata de aprox 3s pentru a mentine poarta inchisa<br>(in contact cu limitatorul mecanic). | (OFF)                                       |
| SPn   | Activare/Dezactivare functie "cuplu la pornire".<br>Off : Cuplu maxim la pornire dezactivat<br>On : Cuplu maxim la pornire activat. La inceputul fiecarei manevre, motorul<br>actioneaza cu cuplu maxim timp de 2s.                                                                                                    | (ON)                                        |
| LECA  | Se selecteaza modul de operare a lampii de semnalizare pe parcursul timpului TCA<br>Off : Lampa de semnalizare dezactivata<br>On : Lampa de semnalizare activata                                                                                                    | (OFF)                                       |
| cLoc  | Se selecteaza modul de operare a intrarii OPEN.<br>Off : Intrare OPEN cu functie de deschidere<br>On : Intrare OPEN cu functie de temporizare.                                                                                                    | (OFF)                                       |

|      | Utilizat pentru conectarea la un temporizator pentru dechidere/inchidere temporizata |       |
|------|--------------------------------------------------------------------------------------|-------|
|      | (contact inchis – poarta deschisa / contact deschis – actionare normala).            |       |
|      | Activare/Dezactivare functie "om prezent".                                           |       |
|      | Off : Actionare automata                                                             |       |
|      | On : Actionare "om prezent"                                                          | (UFF) |
|      | Butoanele Deschidere/Inchidere trebuie tinute apasate pe toata durata actionarii.    |       |
|      | Se selecteaza tipul de zavor electric utilizat                                       |       |
| NLoc | Off : Zavor electric, normal nealimentat.                                            |       |
|      | Inainte de fiecare manevra de deschidere se alimenteaza cu 12Vac pe timpul setat     |       |
|      | prin parametrul TLOC.                                                                | (OFF) |
|      | On : Zavor electric magnetic, normal alimentat cu 12Vac.                             |       |
|      | Inainte de fiecare manevra de deschidere alimentarea este intrerupta pe timpul setat |       |
|      | prin parametrul TLOC.                                                                |       |
|      | Se selecteaza modul de operare a motoarelor 1 / 2                                    |       |
| 10ab | Off : Ambele motoare functioneaza                                                    | (OFF) |
|      | On : Doar motorul 1 functioneaza                                                     | •••   |

## <u>Meniul Aux</u>

| Meniu         | Functie                                                                                       |
|---------------|-----------------------------------------------------------------------------------------------|
|               | RESETarea unitatii de control. ATENTIE! : Unitatea de control revine la setarile initiale.    |
| 665           | Apasand odata butonul < PG >, semnalul RES clipeste pe afisaj.                                |
|               | Apasand butonul < PG > inca o data, se RESETeaza unitatea de control.                         |
|               | Afiseaza numarul complet de cicluri de operare (deschidere+inchidere)                         |
|               | realizate de automatizare.                                                                    |
| o!!8o         | Apasand odata butonul < PG >, se afiseaza primele 4 cifre.                                    |
| , , , , , , , | Apasand butonul < PG > inca o data, se afiseaza ultimele 4 cifre.                             |
|               | Exemplu : < PG > 0012 / < PG > 3456 : automatizarea a efectuat 123.456 de cicluri de operare. |

# Exemplu de programare

Sa presupunem ca trebuie setate:

- Timp de inchidere automata (TCA) 100s Activare preavertizare luminoasa •
- •

Pentru programarea acestor functii executati operatiile:

| Pas | Apasati  | Afisaj | Explicatii                                                                                                    |
|-----|----------|--------|----------------------------------------------------------------------------------------------------|
| 1   | PG       | PRr    | Meniul 1 (meniu parametrii)                                                                                   |
| 2   | PG       | EcA    | Prima functie a meniului 1                                                                                    |
| 3   | PG       | 040    | Valoarea curenta a functiei selectate                                                                         |
| 4   |          | 100    | Setati valoarea dorita cu butoanele < + > / < - >                                                             |
| 5   | PG       | Prū    | Valoarea este programata                                                                                      |
|     |          | EcA    | Cand s-a efectuat programarea, afisajul revine la functia setata anterior                                     |
| 6   | ()<br>() | PRr    | Apasati simultan butoanele < + > / < - > pentru a iesi din meniu                                              |
| 7   | •        | Loũ    | Meniul 2 (meniu logic)                                                                                        |
| 8   | [PG]     | EcA    | Prima functie a meniului 2                                                                                    |
| 9   | [•]      | PrE    | Apasati < - > de cateva ori pentru a selecta meniul PRE logic                                                 |
| 10  | [PG]     | oFF    | Valoarea curenta a functiei selectate                                                                         |
| 11  | (+)(-)   | on     | Setati valoarea dorita cu butoanele < + > / < - >                                                             |
| 12  | PG       | PrG    | Valoarea este programata                                                                                      |
|     |          | PrE    |                                                                                                    |
| 13  |          | PRr    | Apasati simultan butoanele < + > / < - > pentru a iesi din meniu si a iesi din programare, sau asteptati 30s. |

#### Diagnosticare

Pe parcursul unei operatii normale a automatizarii, display-ul LCD de pe unitatea de control afiseaza starea fiecarei intrari (limitator, control si siguranta). Fiecare segment de pe display este asociat unei intrari si in caz de activare se aprinde segmentul corespunzator intrarii respective.

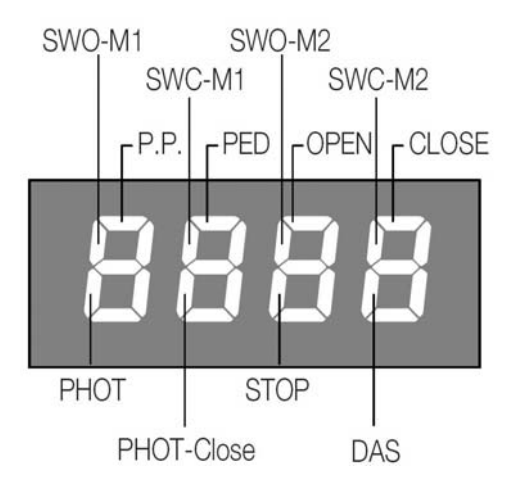

Intrarile normal-inchis (NC) sant reprezentate de segmentele verticale. Intrarile normal-deschis (NO) sant reprezentate de segmentele orizontale.

De exemplu, cu portile inchise complet se afiseaza:

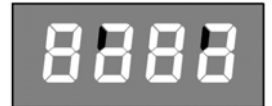

Momentul in care se da o comanda de deschidere:

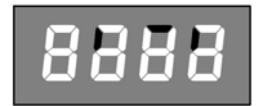

Pe timpul fazei de deschidere:

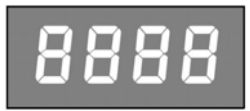

Cu portile complet deschise:

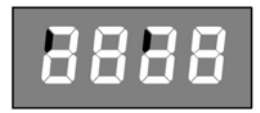